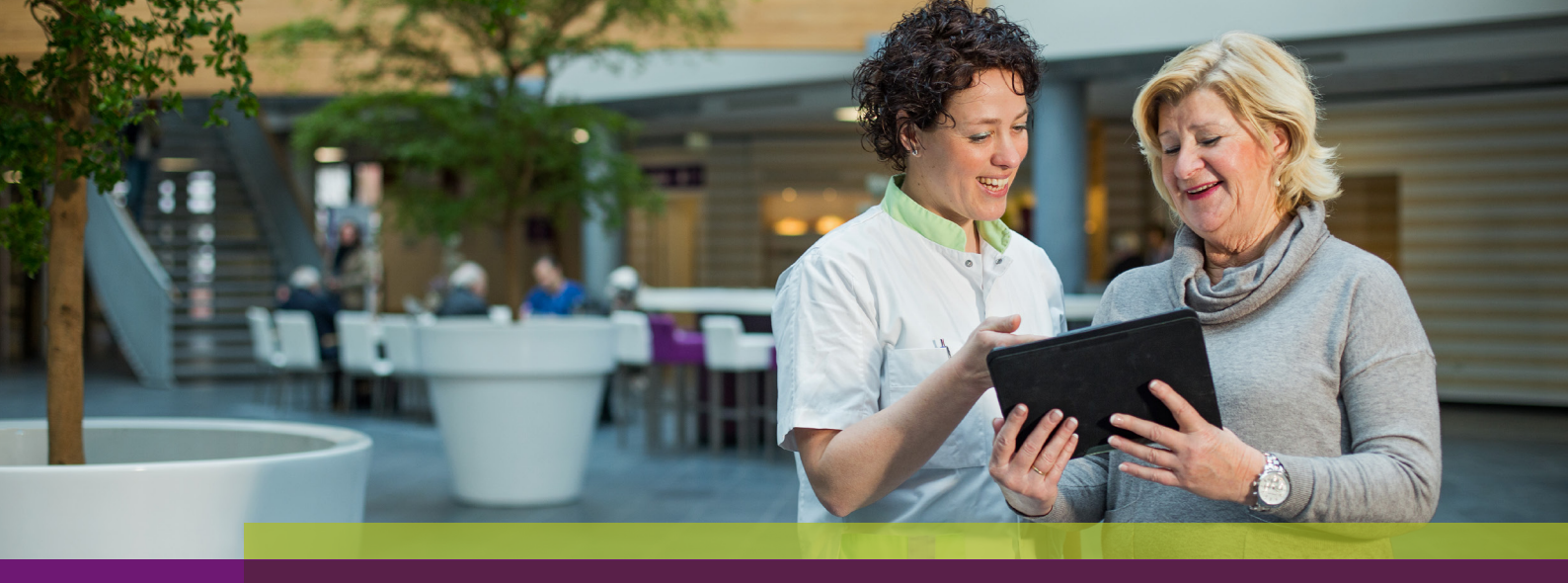

# Hoe werkt het zorgportaal?

# Handleiding voor zorgverleners

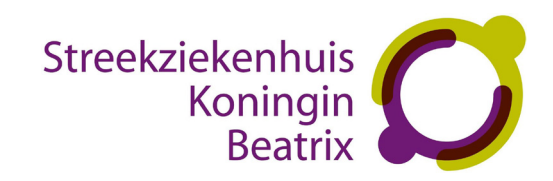

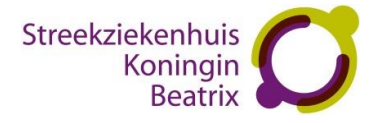

# Handleiding gebruik Zorgverlenerportaal Streekziekenhuis Koningin Beatrix t.b.v. de huisarts

| 1. | Inloggen op het zorgverlenerportaal2 |        |                                               |    |  |  |  |
|----|--------------------------------------|--------|-----------------------------------------------|----|--|--|--|
| 2. | Indeling op het zorgverlenerportaal  |        |                                               |    |  |  |  |
| 2  | .1. Home                             |        |                                               |    |  |  |  |
| 2  | .2.                                  | Uits   | lagen                                         | 6  |  |  |  |
|    | 2.2.2                                | L.     | Labuitslagen                                  | 6  |  |  |  |
|    | 2.2.2                                | 2.     | Verslagen radiologie en nucleaire geneeskunde | 8  |  |  |  |
|    | 2.2.3                                | 3.     | Verslagen microbiologie                       | 9  |  |  |  |
|    | 2.2.4                                | 1.     | Verslagen weefselonderzoeken                  | 9  |  |  |  |
|    | 2.2.5                                | 5.     | Nieuwe uitslagen per patiënt                  | 10 |  |  |  |
| 2  | .3.                                  | Dos    | sier                                          | 11 |  |  |  |
|    | 2.3.2                                | L.     | Correspondentie                               | 11 |  |  |  |
|    | 2.3.2                                | 2.     | Diagnose en isolatie-indicatie                | 11 |  |  |  |
|    | 2.3.3                                | 3.     | Behandelbeperking                             | 12 |  |  |  |
|    | 2.3.4                                | 1.     | Medicatie                                     | 12 |  |  |  |
|    | 2.3.5                                | 5.     | Allergieën                                    | 13 |  |  |  |
| 2  | .4.                                  | Afsp   | praken                                        | 14 |  |  |  |
| 2  | .5.                                  | Pati   | ëntgegevens                                   | 15 |  |  |  |
| 2  | .6.                                  | Ove    | rzichten                                      | 15 |  |  |  |
|    | 2.6.2                                | L.     | Nieuwe uitslagen voor aanvrager               | 15 |  |  |  |
|    | 2.6.2                                | 2.     | Klinisch patiënten overzicht                  | 15 |  |  |  |
| 2  | .7.                                  | Info   | rmatie                                        | 16 |  |  |  |
| U  | itlogg                               | gen    |                                               | 16 |  |  |  |
| V  | eel ge                               | estelo | de vragen (FAQ)                               | 16 |  |  |  |

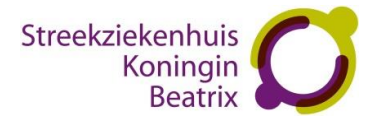

# 1. Inloggen op het zorgverlenerportaal

Plaats eerst uw UZI-pas in de paslezer. Het lampje begint te knipperen. Start dan **Internet Explorer** op.

De website van het zorgverlenerportaal is bereikbaar via het adres: <u>https://zorgverlenerportaal.skbwinterswijk.nl/</u>

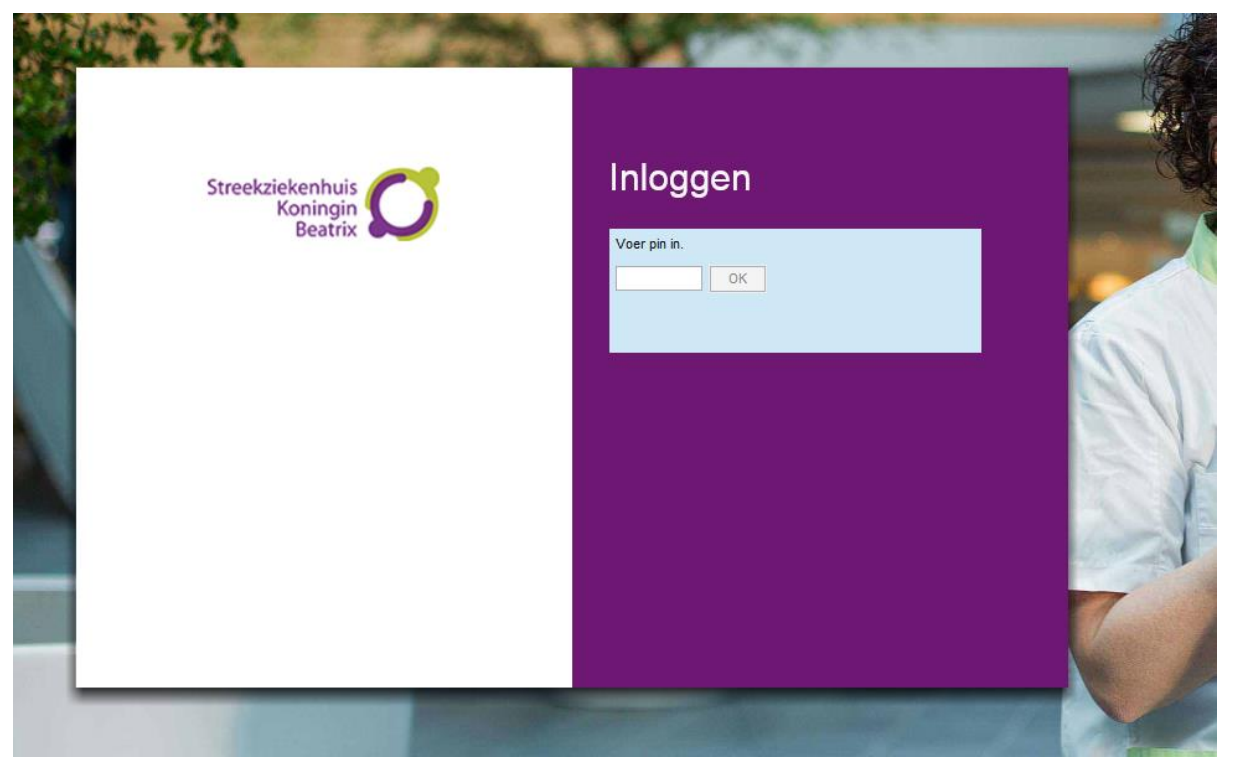

Geef uw pincode in en klik daarna op OK.

- Op het inlogscherm van het Zorgverlenerportaal kunnen meldingen verschijnen over eventueel
- verouderde Java-versies. Indien dit het geval is verwijs ik u door naar het hoofdstuk 'veel gestelde vragen' op de laatste pagina van deze handleiding.

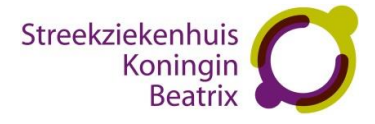

# 2. Indeling op het zorgverlenerportaal

De onderdelen van uw zorgverlenerportaal zijn:

- 2.1 Home
- 2.2 Uitslagen
  - 2.2.1 Labuitslagen
  - 2.2.2 Verslagen radiologie en nucleaire geneeskunde
  - 2.2.3 Verslagen microbiologie
  - 2.2.4 Verslagen weefselonderzoeken
  - 2.2.5 Nieuwe uitslagen per patiënt
- 2.3 Dossier
  - 2.3.1 Correspondentie
  - 2.3.2 Diagnose en isolatie-indicatie
  - 2.3.3 Behandelbeperking
  - 2.3.4 Medicatie
  - 2.3.5 Allergieën
- 2.4 Afspraken
  - 3.4.1 Toekomstige afspraken
  - 3.4.2 Historische afspraken
  - 3.4.3 Opnamehistorie
- 2.5 Patiëntgegevens
- 2.6 Overzichten
  - 2.6.1 Nieuwe uitslagen voor aanvrager
  - 2.6.2 Klinisch patiënten overzicht
- 2.7 Informatie

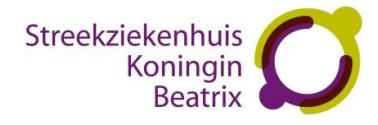

| 2.1.                                    | Home |                                           |                            |                                              |            |       |     |             |            |  |
|-----------------------------------------|------|-------------------------------------------|----------------------------|----------------------------------------------|------------|-------|-----|-------------|------------|--|
| Streekziekenhuis<br>Koningin<br>Beatrix |      | Uitslagen Dossier Afspr                   |                            | raken Patiëntgegevens Overzichten Informatie |            |       |     | Uitloggen 🕐 |            |  |
|                                         |      | Welkom op he                              | et zorgverlenerporta       | al                                           |            |       |     |             |            |  |
|                                         |      | Patiëntnummer                             |                            | BSN                                          |            |       |     |             |            |  |
|                                         |      | Geboortenaam<br>Geboortedatum<br>Geslacht | dd - mm - jjjj<br>Alle     | Partnernaam                                  |            |       |     |             |            |  |
|                                         |      | Postcode                                  |                            | Huisnummer                                   |            |       |     |             |            |  |
|                                         |      | Zoeken                                    | Wissen Recen               | te                                           |            |       |     |             |            |  |
|                                         |      | Naam                                      | G                          | Geb.dat.                                     | Patiëntnr. | Adres | Nr. | Postcode    | Woonplaats |  |
|                                         |      | Er voldoen geen p                         | oatiënten aan de opgegever | n criteria                                   |            |       |     |             |            |  |

Op het startscherm (home) kunt u de patiënt zoeken. Dit kan op verschillende manieren

- Zoeken op BSN nummer
- Zoeken op Patiëntnummer van het SKB
- De combinatie eigennaam, geboortedatum en geslacht
- De combinatie eigennaam of partnernaam, postcode en huisnummer

Voer de zoekcriteria in en klik op de knop [Zoeken]

#### Welkom op het zorgverlenerportaal

| Patiëntnummer             |             |         | BSN         |  |
|---------------------------|-------------|---------|-------------|--|
| Geboortenaam              |             |         | Partnernaam |  |
| Geboortedatum<br>Geslacht | dd - mm - j |         |             |  |
| Postcode                  |             |         | Huisnummer  |  |
| Zoeken                    | Wissen      | Recente |             |  |

Let op: indien er één van de velden in de bovengenoemde combinaties niet gevuld zijn krijgt u de

volgende melding: U heeft niet voldoende zoekcriteria opgegeven.

Klik op de knop [Selecteer deze patiënt].

| Welkom op he       | et zorgverler  | ierportaal   |            |             |     |          |             |                |
|--------------------|----------------|--------------|------------|-------------|-----|----------|-------------|----------------|
| Patiëntnummer      | 1145610        | BSN          |            |             |     |          |             |                |
| Geboortenaam       |                | Partnernaam  |            |             |     |          |             |                |
| Geboortedatum      | dd - mm - 1    |              |            |             |     |          |             |                |
| Geslacht           | Alle           | $\checkmark$ |            |             |     |          |             |                |
| Postcode           |                | Huisnummer   |            |             |     |          |             |                |
| Gezocht op: Patiër | ntnummer [1145 | j610]        |            |             |     |          |             |                |
|                    | _              |              |            |             |     |          |             |                |
| Zoeken             | Wissen         | Recente      |            |             |     |          |             |                |
| Naam               | G              | Geb.dat.     | Patiëntnr. | Adres       | Nr. | Postcode | Woonplaats  |                |
| T. Testpatiënt     | V              | 1-7-2002     | 1145610    | Beatrixpark | 1   | 7101 BN  | Winterswijk | Selecteer deze |
|                    |                |              |            |             |     |          |             | patiënt        |

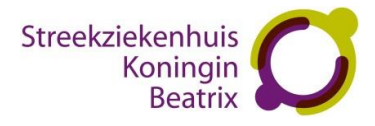

#### Welkom op het zorgverlenerportaal

| Patiëntnummer | 1145610        | BSN         |  |
|---------------|----------------|-------------|--|
| Geboortenaam  |                | Partnernaam |  |
| Geboortedatum | dd - mm - jjjj |             |  |
| Geslacht      | Alle 🗸         |             |  |
|               |                |             |  |
| Postcode      |                | Huisnummer  |  |

#### Gezocht op: Patiëntnummer [1145610]

| Zoeken            | Wissen         | Recente |
|-------------------|----------------|---------|
|                   |                |         |
| Naam:             | T. Testpatiënt |         |
| Patiëntnummer:    | 1145610        |         |
| BSN:              | 900169643      |         |
| Geboortedatum:    | 1-7-2002       |         |
| Geslacht:         | Vrouw          |         |
| Burgelijke staat: | Gehuwd         |         |
| Adres:            | Beatrixpark 1  |         |
| Plaats:           | 7101 BN Wint   | erswijk |
|                   |                |         |

Ga verder met deze patiënt

Klik op de knop [Recente] om een overzicht te krijgen van patiënten die u recent geleden heeft bekeken.

In de linkerbovenhoek verschijnt nu de geselecteerde patiënt met naam, geboortedatum, geslacht, patiënten foto en patiëntnummer van het SKB.

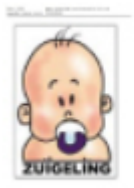

# T. Testpatiënt

1-7-2002 Vrouw 1145610

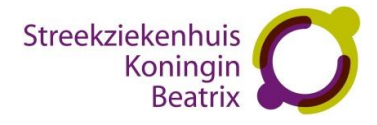

# 2.2. Uitslagen

# 2.2.1. Labuitslagen

Indien een waarde buiten de referentiewaarden valt dan wordt de waarde blauw (lager dan de referentiewaarde) of rood (hoger dan de referentiewaarde) gekleurd.

| Streekziekenhuis<br>Koningin<br>Beatrix                                                                                                    | Uitslagen Dossier Afspr             | aken Patiëntgegevens Overzichten | Informatie                                               |                                                          |                                                          |                                                          | Uitloggen 🥝                                             |
|----------------------------------------------------------------------------------------------------|-------------------------------------|----------------------------------|----------------------------------------------------------|----------------------------------------------------------|----------------------------------------------------------|----------------------------------------------------------|---------------------------------------------------------|
| T. Testpatiënt<br>1-7-2002<br>Vrouw                                                                                                    | Labuitslagen<br>Bloedgroep<br>A pos |                                  |                                                          |                                                          |                                                          |                                                          |                                                         |
| Labuitslagen                                                                                                    | Szoekopties ELegenda                |                                  |                                                          |                                                          |                                                          |                                                          |                                                         |
| Verslagen radiologie en nucleaire<br>geneeskunde<br>Verslagen microbiologie<br>Verslagen weefselonderzoeken<br>Nieuwe uitslagen ner natiënt | Bepaling                            | Referentie waarde                | 997180615-1853<br>15-6-2018<br>15:18<br>Vuurst<br>020581 | 997180514-2065<br>14-5-2018<br>15:34<br>Vuurst<br>020581 | 997180514-1934<br>14-5-2018<br>14:29<br>Vuurst<br>020581 | 997180502-1732<br>2-5-2018<br>15:42<br>Vissers<br>020481 | 997180502-1660<br>2-5-2018<br>14-56<br>Vuurst<br>020581 |
| Nieuwe ursiagen per patient                                                                                                    | Opmerkingen                         |                                  |                                                          |                                                          |                                                          |                                                          |                                                         |
|                                                                                                    | Opmerking algemeen                  |                                  | dit is een test 📄                                        | -                                                        |                                                          |                                                          | -                                                       |
|                                                                                                    | E Chemie                            |                                  |                                                          |                                                          |                                                          |                                                          |                                                         |
|                                                                                                    | CRP                                 | <10                              |                                                          | 99 H                                                     |                                                          |                                                          |                                                         |
|                                                                                                    | Kalium                              | 3.5-4.7                          | 4.5                                                      | -                                                        |                                                          |                                                          |                                                         |
|                                                                                                    | Fructosamine                        | 205-285                          |                                                          |                                                          |                                                          | 120 LL                                                   | -                                                       |
|                                                                                                    | Galzuren totaal°                    | 1.1-8.9                          | -                                                        | -                                                        | -                                                        |                                                          | 40.1 H                                                  |
|                                                                                                    | NT-proBNP                           | <17                              |                                                          | 151 HH                                                   | -                                                        |                                                          | -                                                       |
|                                                                                                    | ACE                                 | <68                              | -                                                        | 99 H                                                     | -                                                        | -                                                        | -                                                       |
|                                                                                                    | Overige onderzoeken                 |                                  |                                                          |                                                          |                                                          |                                                          |                                                         |
|                                                                                                    | Div. Bepaling                       |                                  | -                                                        | -                                                        | TEST                                                     | -                                                        | -                                                       |
|                                                                                                    | HE 4 > >>                           |                                  |                                                          |                                                          |                                                          |                                                          |                                                         |

Indien er een opmerking bij een waarde is geplaatst wordt dit aangeduid met het volgende symbool:

De bloedgroep is te raadplegen via::

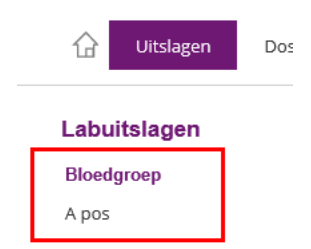

Via de zoekopties kunt u bijvoorbeeld een bepaalde periode selecteren:

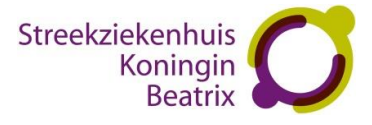

| Opties X                                                           |
|--------------------------------------------------------------------|
| Periode                                                            |
| Begindatum - mm - jjjj 🛛 🗙 🚾                                       |
| Einddatum dd - mm - jjjj                                           |
| ☐Bepaiing code<br>Materiaal aard<br>PReferentie waarde<br>Eenheden |
| Toon Sluiten                                                       |

Door te klikken op een lab bepaling krijgt u een detailscherm met aanvullende informatie. Door te klikken op Dialoogvenster sluiten komt u weer terug in het laboverzicht.

| Aanvraag     |                 |
|--------------|-----------------|
| Datum/Tijd:  | 15-6-2018 15:18 |
| Labnummer:   | 997180615-1853  |
| Arts:        | Vuurst          |
| Status:      | Gevalideerd     |
| Opmerkingen: |                 |
|              |                 |
| 11:4-1       |                 |
| Uitsiag      | 15 6 2010 15:10 |
| Datum/Tijd:  | 15-0-2018 15:18 |
| Bepaling:    | Kalium          |
| Uitslag:     | 4.5             |
| Ref. waarde: | 3.5-4.7         |
| Status:      | Geautoriseerd   |
| Opmerkingen: |                 |
|              |                 |
| Dialoogven   | ster sluiten    |

×

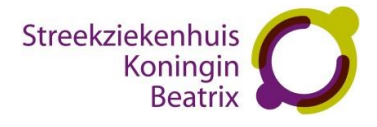

| Streekziekenhuis<br>Koningin<br>Beatrix | G Uitslagen Dossier                           | Afspraken Patiëntgegev | vens Overzichten Inform    | natie        |               | Uitloggen 🙂               |  |  |  |
|-----------------------------------------|-----------------------------------------------|------------------------|----------------------------|--------------|---------------|---------------------------|--|--|--|
| T. Testpatiënt                          | Verslagen radiologie en nucleaire geneeskunde |                        |                            |              |               |                           |  |  |  |
| 1-7-2002                                | Datum                                         | Aanvrager              | Verrichting                | Onderzoeknr. | Status        | Radioloog                 |  |  |  |
| 1145610                                 | 12-7-2018                                     | Onbekende Huisarts     | CD PATIENT                 | 1000871732   | Aangeleverd   | Skb Rad                   |  |  |  |
|                                         | 12-7-2018                                     | Onbekende Huisarts     | CD PATIENT                 | 1000871770   | Aangeleverd   | Skb Rad                   |  |  |  |
| Labuitslagen                            | 31-3-2016                                     | Onbekende Huisarts     | POLS LINKS                 | 1000685245   | Aangeleverd   | Wamelink, M.J.            |  |  |  |
| Verslagen radiologie en nucleaire       | 10-3-2016                                     | Onbekende Huisarts     | POLS LINKS                 | 1000680529   | Aangeleverd   | Nieuwboer, J.B.J. van den |  |  |  |
| geneeskunde                             | 7-3-2016                                      | Onbekende Huisarts     | POLS LINKS                 | 1000679387   | Aangeleverd   | Hoop, B.J. de             |  |  |  |
| Verslagen microbiologie                 | 29-2-2016                                     | Thiel, T.P.H. van      | SCAPHOID LINKS             | 1000677824   | Aangeleverd   | Nieuwboer, J.B.J. van den |  |  |  |
| Verslagen weefselonderzoeken            | 17-2-2016                                     | Vaart, M.G. van der    | POLS LINKS                 | 1000675305   | Aangeleverd   | Nieuwboer, J.B.J. van den |  |  |  |
| Nieuwe uitslagen per patiënt            | 16-2-2016                                     | Onbekende Huisarts     | THORAX                     | 1000674914   | Aangeleverd   | Peters, J.J.M.            |  |  |  |
| 0- F- F                                 | 14-8-2014                                     | Arts, I.M.P.           | MRI KNIE RECHTS            | 1000556368   | Aangeleverd   | Wamelink, M.J.            |  |  |  |
|                                         | 13-12-2013                                    | Onbekende Huisarts     | CORONAIR ANGIO LI EN/OF RE | 1000506812   | Aangeleverd   | Hofstra, J.H.             |  |  |  |
|                                         | 13-12-2013                                    | Onbekende Huisarts     | SKELETLEEFTIJD             | 1000506809   | Aangeleverd   | Naafs, G.G.               |  |  |  |
|                                         | 13-12-2013                                    | Vaart, M.G. van der    | ENKEL RECHTS               | 1000506814   | Aangeleverd   | Naafs, G.G.               |  |  |  |
|                                         | 13-12-2013                                    | Vaart, M.G. van der    | DOORLICHTING               | 1000506814   | Aangeleverd   | Naafs, G.G.               |  |  |  |
|                                         | 22-11-2013                                    | Onbekende Huisarts     | THORAX                     | 1000502058   | Aangeleverd   | Oosterhof-Berktas, R.     |  |  |  |
|                                         | 14-3-2012                                     | Onbekende Huisarts     | CD SCHEDEL ELDERS          | 1000371900   | Aangeleverd   | Nieuwboer, J.B.J. van den |  |  |  |
|                                         |                                               |                        |                            |              | Eerste Vorige | Volgende Laatste          |  |  |  |

# 2.2.2. Verslagen radiologie en nucleaire geneeskunde

Als u een regel aanklikt dan verschijnt er een detailscherm met het verslag van het radiologie- of nucleaire geneeskunde onderzoek.

|               |                    |   |  | × |
|---------------|--------------------|---|--|---|
|               |                    |   |  |   |
| Datum:        | 13-12-2013         |   |  |   |
| Aanvrager:    | Vaart, M.G. van de | - |  |   |
|               |                    |   |  |   |
| Verslag - 16  | -12-2013 12:24:00: |   |  |   |
| Dit is een te | est.               |   |  |   |
| Dialoogy      | enster sluiten     |   |  |   |
|               |                    |   |  |   |

Door te klikken op dialoogvenster sluiten komt u weer in het overzichtsscherm met alle radiologie – en nucleaire geneeskunde verslagen.

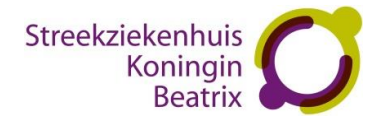

# 2.2.3. Verslagen microbiologie

Als u een regel aanklikt dan verschijnt er een detailscherm met het verslag van de microbiologie uitslag.

| Streekziekenhuis<br>Koningin<br>Beatrix | Uitslagen Dossi        | er Afspraken Patiëntgegevens | Overzichten Informatie |                    | Uitloggen 🕘             |
|-----------------------------------------|------------------------|------------------------------|------------------------|--------------------|-------------------------|
| T. Testpatiënt<br>1-7-2002              | Verslagen microbiologi | e                            |                        |                    |                         |
| UIGELING 1145610                        | Monsterdatum           | Omschrijving                 | Onderzoeknr.           | Aanvrager          | Status                  |
|                                         | 29-5-2018              |                              | 18074731               | Onbekende Huisarts | F                       |
| Labuitslagen                            | 28-5-2018              |                              | 18075112               | Onbekende Huisarts | F                       |
| Verslagen radiologie en nucleaire       | 28-5-2018              |                              | 18075103               | Onbekende Huisarts | F                       |
| geneeskunde                             | 28-5-2018              |                              | 18074899               | Onbekende Huisarts | F                       |
| Verslagen microbiologie                 | 28-5-2018              |                              | 18074887               | Onbekende Huisarts | F                       |
| Verslagen weefselonderzoeken            | 28-5-2018              |                              | 18074872               | Onbekende Huisarts | F                       |
| Verslagen weelselonderzoeken            | 4-4-2018               |                              | 18048931               | Onbekende Huisarts | F                       |
| Nieuwe uitslagen per patient            | 29-3-2018              |                              | 18046623               | Onbekende Huisarts | F                       |
|                                         | 22-8-2017              |                              | 17112830               | Onbekende Huisarts | F                       |
|                                         | 22-8-2017              |                              | 17112829               | Onbekende Huisarts | F                       |
|                                         | 22-8-2017              |                              | 17112825               | Onbekende Huisarts | F                       |
|                                         | 22-8-2017              |                              | 17112823               | Onbekende Huisarts | F                       |
|                                         | 22-8-2017              |                              | 17112822               | Onbekende Huisarts | F                       |
|                                         | 22-8-2017              |                              | 17112820               | Onbekende Huisarts | F                       |
|                                         | 22-8-2017              |                              | 17112818               | Onbekende Huisarts | F                       |
|                                         |                        |                              |                        | Eerste             | Vorige Volgende Laatste |

Door te klikken op dialoogvenster sluiten komt u weer in het overzichtsscherm met alle microbiologie verslagen.

# 2.2.4. Verslagen weefselonderzoeken

Als u een regel aanklikt dan verschijnt er een detailscherm met het verslag van de weefselonderzoeken.

| Streekzi                                                     | ekenhuis<br>Koningin<br>Beatrix                 | G Uitslagen Dossi            | er Afspraken Patiëntgege     | evens Overzichten Inform | natie                  |        | Uitloggen 🧿             |  |  |  |
|--------------------------------------------------------------|-------------------------------------------------|------------------------------|------------------------------|--------------------------|------------------------|--------|-------------------------|--|--|--|
|                                                              | T. Testpatiënt<br>11-1-1992<br>Vrouw<br>1118368 | Verslagen weefselonderzoeken |                              |                          |                        |        |                         |  |  |  |
|                                                              |                                                 | Monsterdatum                 | Omschrijving                 | Onderzoeknr.             | Aanvrager              | Status | Uitvoerder              |  |  |  |
|                                                              |                                                 | 12-5-2017                    | histologie                   | T17-90007                | Ahmad, I.              | F      | Huijgen, L.             |  |  |  |
| Labuitsla                                                    | igen                                            | 17-1-2015                    | histologie                   | T15-90003                | Beukema, M.            | F      |                         |  |  |  |
| Verslage                                                     | n radiologie en nucleaire                       | 17-1-2015                    | obductie                     | S15-90003                | Nienhuis, M.B.         | F      |                         |  |  |  |
| geneesk                                                      | unde                                            | 17-1-2015                    | cytologie schildklier (cyt)  | C15-90003                | Karaoglu, I.           | F      |                         |  |  |  |
| Verslage                                                     | n microbiologie                                 | 17-1-2015                    | cervixcytologie cervix (cyt) | B15-90003                | Borden, D.M.R. van der | F      |                         |  |  |  |
| Verslagen weefselonderzoeken<br>Nieuwe uitslagen per patiënt |                                                 |                              |                              |                          |                        | Eerste | Vorige Volgende Laatste |  |  |  |

Door te klikken op dialoogvenster sluiten komt u weer in het overzichtsscherm met alle weefselonderzoeken.

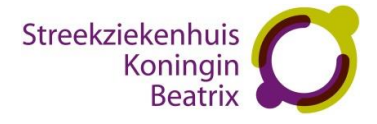

# 2.2.5. Nieuwe uitslagen per patiënt

Dit scherm geeft u een overzicht van nieuwe uitslagen per patiënt over een bepaalde periode. Deze periode kunt u zelf instellen. Door te klikken op de regel opent zich een detailscherm met de uitslag. Door te klikken op dialoogvenster sluiten komt u weer in het overzichtsscherm met alle nieuwe uitslagen van desbetreffende patiënt.

| Streekziekenhuis<br>Koningin<br>Beatrix        | () Uitslagen Dössler A                                      | fspraken Patiëntgegevens | Overzichten Informatie | Ultoggen 🧿 |
|------------------------------------------------|-------------------------------------------------------------|--------------------------|------------------------|------------|
| T. Testpatient<br>1-7-2002<br>Vrouw<br>1145610 | Nieuwe uitslagen per patiënt<br>Periode:<br>Afgelopen maand |                          |                        |            |
|                                                | Onderwerp                                                   | Datum en tijd            | Geaccordeerd           |            |
| Labuitslagen                                   | Er zijn geen nieuwe uitslagen                               |                          |                        |            |
| Verslagen radiologie en nucleaire              |                                                             |                          |                        |            |
| geneeskunde                                    |                                                             |                          |                        |            |
| Verslagen microbiologie                        |                                                             |                          |                        |            |
| Verslagen weefselonderzoeken                   |                                                             |                          |                        |            |
| Nieuwe uitslagen per patiënt                   |                                                             |                          |                        |            |

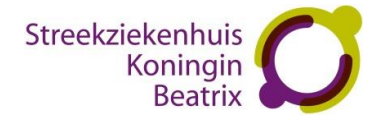

# 2.3. Dossier

# 2.3.1. Correspondentie

Dit scherm geeft een overzicht van de specialisten brieven. Door te klikken op de regel opent zich een detailscherm met de brief. Door te klikken op dialoogvenster sluiten komt u weer in het overzichtsscherm met alle specialisten brieven van desbetreffende patiënt.

| K          | Soningin<br>Beatrix        | 🔓 Uitslager  | n Dossier                  | Afspraken Patiënt               | gegevens Ove             | rzichten Inform       | atie     |                   |              |               | Uitloggen (C |
|------------|----------------------------|--------------|----------------------------|---------------------------------|--------------------------|-----------------------|----------|-------------------|--------------|---------------|--------------|
| (;;)       | T. Testpatiënt<br>1-7-2002 | Correspo     | ndentie                    |                                 |                          |                       |          |                   |              |               |              |
| ZURGELING  | Vrouw<br>1145610           | Document nr. | Specialisme                | Categorie                       | Dicteerder               | Orgineel              | Addendum | Laatste Wijziging | Geaccordeerd | Afgedrukt     | Gearchiveerd |
| Correspo   | ndentie                    | 0003268498   | Geriatrie                  | Poliklinisch eerste<br>consult  | Kortbeek, D.             | Jetten Molenberg      |          | 3-10-2018         | ja           | ja            | Ja           |
| Diagnose   | en isolatie-indicatie      | 0003233672   | Oogheelkunde               | Poliklinisch eerste<br>consult  |                          | Jetten Molenberg      |          | 1-8-2018          | ja           | Nee           | Ja           |
| Behandel   | beperking                  | 0003223864   | Geriatrie                  | Poliklinisch eerste<br>consult  |                          | Onbekende<br>Huisarts |          | 13-7-2018         | ja           | ja            | Ja           |
| Allergieën | 1                          | 0003182996   | Urologie                   | Poliklinisch eerste<br>consult  | Kusters, J.C.M.          | Testpatiënt, T.       |          | 8-5-2018          | Ja           | Ja            | Ja           |
|            |                            | 0003165658   | Fysiotherapie              | Poliklinisch eerste<br>consult  |                          | Vries, L.M.A. de      |          | 10-4-2018         | Ja           | Ja            | Ja           |
|            |                            | 0003076231   | Interne<br>Geneeskunde     | Poliklinisch eerste<br>consult  | Ahmad, I.                | Onbekende<br>Huisarts |          | 9-11-2017         | Ja           | ja            | ja           |
|            |                            | 0003005161   | Cardiologie                | Hartfalen<br>verpleegkundige    | Nienhuis, M.B.           | Onbekende<br>Huisarts |          | 8-7-2017          | Ja           | Ja            | Ja           |
|            |                            | 0003005160   | Cardiologie                | Klinische ontslag<br>brief      | Nienhuis, M.B.           | Onbekende<br>Huisarts |          | 8-7-2017          | Ja           | Ja            | Ja           |
|            |                            | 0003005159   | Cardiologie                | Poliklinisch                    | Nienhuis, M.B.           | Onbekende<br>Huisarts |          | 8-7-2017          | Ja           | Ja            | Ja           |
|            |                            | 0003005158   | Cardiologie                | Poliklinisch eerste<br>consult  | Boer, M. de              | Onbekende<br>Huisarts |          | 8-7-2017          | Ja           | Ja            | Ja           |
|            |                            | 0003005157   | Cardiologie                | Poliklinisch eerste<br>consult  | Boer, M. de              | Onbekende<br>Huisarts |          | 8-7-2017          | Ja           | Ja            | Ja           |
|            |                            | 0002986680   | Interne<br>Geneeskunde     | Poliklinisch vervolg<br>consult | Smeets, M.E.P.           | Onbekende<br>Huisarts |          | 23-6-2017         | Ja           | Nee           | Ja           |
|            |                            | 0002936560   | Interne<br>Geneeskunde     | Poliklinisch eerste<br>consult  | Muus, P.                 | Onbekende<br>Huisarts |          | 23-6-2017         | Ja           | Nee           | Ja           |
|            |                            | 0002886211   | Keel-Neus-Oor<br>Heelkunde | Poliklinisch eerste<br>consult  | Alvarado-van Os,<br>J.R. | Onbekende<br>Huisarts |          | 17-12-2016        | Ja           | Ja            | Ja           |
|            |                            | 0002886210   | Dermatologie               | Poliklinisch vervolg<br>consult | Rudel, H.P.              | Onbekende<br>Huisarts |          | 17-12-2016        | Ja           | Ja            | Ja           |
|            |                            |              |                            |                                 |                          |                       |          |                   | Eerste       | Vorige Volger | nde Laatste  |

# 2.3.2. Diagnose en isolatie-indicatie

Dit scherm geeft een overzicht van de diagnoses en isolatie-indicatie gegevens die bekend zijn in het SKB.

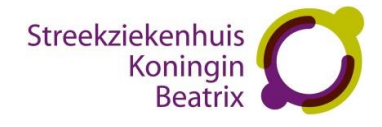

| Streekzie<br>K      | kenhuis<br>Koningin<br>Beatrix | C Uitslagen Dossier Afspraken | Patiëntgegevens Overzichten Inform               | atie                |                          | Uitloggen 🕑  |  |
|---------------------|--------------------------------|-------------------------------|--------------------------------------------------|---------------------|--------------------------|--------------|--|
| (                   | T. Testpatiënt<br>1-7-2002     | Diagnoses                     |                                                  |                     |                          |              |  |
|                     | 1145610                        | Datum                         | Diagnose                                         | Naam                | Specialisme              |              |  |
|                     |                                | 12-7-2018                     | linkszijdig hartfalen                            | J.C.M. Konter       | Revalidatie              |              |  |
| Correspo            | ndentie                        | 4-11-2016                     | anemie                                           | J. Vissers          | Interne Geneeskunde      |              |  |
| Diagnose            | en isolatie-indicatie          | 10-3-2016                     | sepsis                                           | J. Scherpenisse     | Gastro enterologie (MDL) |              |  |
| Behandel            | beperking                      | 26-2-2016                     | clusterhoofdpijn                                 | D.B. Beetsma        | Oogheelkunde             |              |  |
| Modicatio           |                                | 1-2-2016                      | delier                                           | J. Vissers          | Interne Geneeskunde      |              |  |
| weukake             |                                | 1-2-2016                      | delier                                           | J. Vissers          | Interne Geneeskunde      |              |  |
| Allergieën 13-10-20 |                                | 13-10-2015                    | Anal buikklachten zd                             | C. Harlaar          | Interne Geneeskunde      |              |  |
|                     | 9-10-2015                      |                               | metastase in mediastinum                         | P. Sijbring         | Cardiologie              |              |  |
|                     |                                | 1-10-2014                     | LETSEL CRANIALE ZENUW                            | T.P.H. van Thiel    | Chirurgie                |              |  |
|                     |                                | 2-6-2014                      | Dermatosen door micro-org.                       | H.P. Rudel          | Dermatologie             | Dermatologie |  |
|                     |                                | 22-7-2013                     | Thoracale klachten eci                           | M.B. Nienhuis       | Cardiologie              | Cardiologie  |  |
|                     |                                | 22-7-2013                     | INTRACRANIEEL LETSEL, BEWUSTZIJNSTOESTAND<br>NNO | R.H. den Boer       | Chirurgie                |              |  |
|                     |                                | 26-6-2013                     | Fibromyalgie                                     | P.J.H. Lanting      | Reumatologie             |              |  |
|                     |                                | 25-6-2013                     | Radiculair syndr / HNP cerv                      | J.A.F. van der Hoek | Neurologie               |              |  |
|                     |                                | 22-5-2013                     | Osteoporose                                      | A.C. Brink          | Chirurgie                |              |  |
|                     |                                |                               |                                                  |                     | Eerste Vorige Volge      | nde Laatste  |  |
|                     |                                | Isolatie-indicatie            |                                                  |                     |                          |              |  |
|                     |                                | Datum                         | Omschrijving                                     |                     | Opmerking                |              |  |
|                     |                                | 26-11-2018                    | Meningitis   Druppel isolatie                    |                     | test                     |              |  |
|                     |                                | 14-4-2015                     | NORO virus (bewezen)   Contact                   | - Druppel Isolatie  | test hans                |              |  |
|                     |                                |                               |                                                  |                     | Eerste Vorige Volge      | nde Laatste  |  |

# 2.3.3. Behandelbeperking

Dit scherm geeft een overzicht van de behandelbeperkingen dit in het SKB bekend zijn.

Door op de knop [Toon inhoud] of op de knop 🞯 te klikken, ziet u de vastgelegde

behandelbeperkingen. Het overzicht sluit u door op 'Verberg inhoud' of de knop 🙆 te klikken.

| Streekziekenhuis<br>Koningin<br>Beatrix         | 1 Uitslagen Dossier Afspraken Patiëntgegevens Overzichten | Informatie       | Uitloggen 🧿 |
|-------------------------------------------------|-----------------------------------------------------------|------------------|-------------|
| T. Testpatiënt<br>11-1-1992<br>Vrouw<br>1118368 | Behandelbeperkingen<br>Behandelbeperking                  |                  |             |
| Correspondentie                                 | Beantwoording                                             |                  |             |
| Diagnose en isolatie-indicatie                  | 02-11-2017                                                |                  | 0           |
| Behandelbeperking                               | Behandelbeperking                                         |                  |             |
| Medicatie                                       | Behandelbeperking                                         | ја               |             |
| Allergieën                                      | Opmerking                                                 | geen opmerkingen |             |
|                                                 | Geregistreerd door                                        | Heezen, B.       |             |
|                                                 | Reanimeren                                                | wel              |             |
|                                                 | Beademen                                                  | niet             |             |
|                                                 | Overplaatsen naar IC/CCU                                  | niet             |             |
|                                                 | Bloedtransfusie                                           | wel              |             |
|                                                 | Is beleid besproken met patient of naasten                | wel              |             |
|                                                 | Met wie                                                   | ouders           |             |
|                                                 |                                                           | verberg inhoud   |             |
|                                                 | Beantwoording                                             |                  |             |
|                                                 | 11-12-2012                                                |                  | $\otimes$   |
|                                                 | toon inhoud                                               |                  |             |

# 2.3.4. Medicatie

Dit scherm geeft een overzicht van de medicijnen die de patiënt gebruikt en bekend zijn bij de ziekenhuisapotheek van het SKB. Er wordt een onderscheid gemaakt tussen medicijnen die de

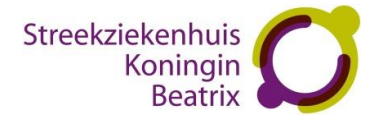

patiënt in het verleden heeft gebruikt (gestopte medicatie) en medicijnen die de patiënt nog steeds gebruikt (actieve medicatie).

|                   | Coningin<br>Beatrix        | C Uitslagen Dossier                                                                                                    | Afspraken Patiëntgegeve                                                                                                    | ns Overzich                                                  | ten Informatie                                                                          |                                                                                                    | Uitloggen (                                                                                                    |  |  |  |  |
|-------------------|----------------------------|----------------------------------------------------------------------------------------------------|----------------------------------------------------------------------------------------------------|--------------------------------------------------------------|-----------------------------------------------------------------------------------------|----------------------------------------------------------------------------------------------------|----------------------------------------------------------------------------------------------------|--|--|--|--|
|                   | T. Testpatiënt<br>1-7-2002 | Medicatie                                                                                                    |                                                                                                    |                                                              |                                                                                         |                                                                                                    |                                                                                                    |  |  |  |  |
| ZUIGELING         | Vrouw<br>1145610           | Actieve poliklinisch                                                                                                    | e medicatie                                                                                                    |                                                              |                                                                                         |                                                                                                    |                                                                                                    |  |  |  |  |
|                   |                            | Medicament                                                                                                    | Dosering                                                                                                    | Тс                                                           | oedieningswijze                                                                         | Startdatum                                                                                                    | Specialisme                                                                                                    |  |  |  |  |
| Correspor         | ndentie                    | ACETYLSALICYLZUUR DISPERTABLET                                                                                                    | í 1 x per dag 1 stuk                                                                                                    | 0                                                            | RAAL                                                                                    | 1-1-2099                                                                                                    | Intensive care artsen                                                                                                    |  |  |  |  |
| Diagnose          | en isolatie-indicatie      | 80MG                                                                                                    |                                                                                                    |                                                              |                                                                                         |                                                                                                    |                                                                                                    |  |  |  |  |
| Behandelbeperking |                            | NUTRISON CONCENTRATED PACK<br>100000 ml                                                                                                    | 2 ml/Uur                                                                                                    | 0                                                            | RAAL                                                                                    | 1-1-2099                                                                                                    | Intensive care artsen                                                                                                    |  |  |  |  |
| Medicatie         |                            | PARACETAMOL TABLET 1000MG                                                                                                    | 3 × per dag 1 stuk                                                                                                    | 0                                                            | RAAL                                                                                    | 1-11-2018                                                                                                    | Gynaecologie                                                                                                    |  |  |  |  |
| Allergieën        | 1                          | ADRENALINE INJVLST PEN 0,15MG=<br>(0,5MG/ML)                                                                                                    | ),3ML volgens afspraak                                                                                                    | IV                                                           | Л                                                                                       | 25-10-2018                                                                                                    | Orthopedie                                                                                                    |  |  |  |  |
|                   |                            | AEROCHAMBER FLOW-VU MET<br>BABYMASKER ORANJE 0-18M AS                                                                                                    | medische noodzaak                                                                                                    | N                                                            | IET INGEV.                                                                              | 25-10-2018                                                                                                    | Orthopedie                                                                                                    |  |  |  |  |
|                   |                            | VENTOLIN 100 AER CFKVR 100MCG<br>SPBS 200DO+INHAL                                                                                                    | O zo nodig 8 x per dag 2 dosis (indien<br>nodig)                                                                                                    |                                                              | IHALATIE                                                                                | 25-10-2018                                                                                                    | Orthopedie                                                                                                    |  |  |  |  |
|                   |                            | Eerste     Vorige     Volgende     Lastste       Actieve klinische medicatie                                                                                                    |                                                                                                    |                                                              |                                                                                         |                                                                                                    |                                                                                                    |  |  |  |  |
|                   |                            | Medicament                                                                                                    | Dosering                                                                                                    | Тс                                                           | oedieningswijze                                                                         | Startdatum                                                                                                    | Specialisme                                                                                                    |  |  |  |  |
|                   |                            | NUTRISON PROTEIN PLUS MULTI FII<br>PACK 100000 ml                                                                                                    | 3RE 5 ml/Uur (toediening 5 ml/                                                                                                    | /Uur (toediening 5 ml/Uur) SONDE                             |                                                                                         | 6-8-2018                                                                                                    | Chirurgie                                                                                                    |  |  |  |  |
|                   |                            |                                                                                                    | 2 ml/Uur (toediening 2 ml/Uur) ORAAL                                                                                                    |                                                              |                                                                                         |                                                                                                    |                                                                                                    |  |  |  |  |
|                   |                            | NUTRISON CONCENTRATED PACK<br>100000 ml                                                                                                    | 2 ml/Uur (toediening 2 ml/                                                                                                    | (Uur) O                                                      | RAAL                                                                                    | 8-11-2017                                                                                                    | Cardiologie                                                                                                    |  |  |  |  |
|                   |                            | NUTRISON CONCENTRATED PACK                                                                                                    | 2 ml/Uur (toediening 2 ml/                                                                                                    | (Uur) O                                                      | RAAL                                                                                    | 8-11-2017                                                                                                    | Cardiologie<br>Eerste Vorige Volgende Laatste                                                                                                    |  |  |  |  |
|                   |                            | NUTRISON CONCENTRATED PACK<br>100000 ml                                                                                                    | 2 ml/Uur (toediening 2 ml/                                                                                                    | 'Uur) O                                                      | RAAL                                                                                    | 8-11-2017                                                                                                    | Cardiologie<br>Eerste Vorige Volgende Laatste                                                                                                    |  |  |  |  |
|                   |                            | NUTRISON CONCENTRATED PACK<br>100000 ml<br>Gestopte medicatio<br>Medicament                                                                                                    | 2 ml/Uur (toediening 2 ml/                                                                                                    | 'Uur) O                                                      | ze Startdatum                                                                           | 8-11-2017                                                                                                    | Cardiologie<br>Eerste Vorige Volgende Laatste<br>um Specialisme                                                                                                    |  |  |  |  |
|                   |                            | NUTRISON CONCENTRATED PACK<br>100000 ml<br>Gestopte medicatie<br>Medicament<br>FUROSEMIDE 100000 ml                                                                                                    | 2 mi/Uur (toediening 2 mi/<br>2<br>Dosering<br>2.1 mi/Uur                                                                                                    | 'Uur) O<br>Toedieningswijz<br>IV                             | ze Startdatum<br>5-6-2018                                                               | 8-11-2017<br>Stopdat<br>5-6-2011                                                                                                    | Cardiologie<br>Eerste Vorige Volgende Laatste<br>turn Specialisme<br>8 SEH                                                                                                 |  |  |  |  |
|                   |                            | NUTRISON CONCENTRATED PACK<br>100000 ml<br>Gestopte medicatie<br>Medicament<br>FUROSEMIDE 100000 ml<br>GLUCOSE 100000 ml                                                                                                    | 2 mi//Uur (toediening 2 mi/<br>2<br>Dosering<br>2,1 mi//Uur<br>5 mi//Uur                                                                                                    | Uur) O<br>Toedieningswijz<br>IV<br>IV                        | ze Startdatum<br>5-6-2018<br>5-6-2018                                                   | 8-11-2017<br>Stopdat<br>5-6-201<br>5-6-201                                                                                                    | Cardiologie<br>Eerste Vorge Volgende Laatste<br>turn Specialisme<br>8 SEH<br>8 SEH                                                                                         |  |  |  |  |
|                   |                            | NUTRISON CONCENTRATED PACK<br>100000 ml<br>Gestopte medicatie<br>Medicament<br>FUROSEMIDE 100000 ml<br>GLUCOSE 100000 ml<br>FOSFATEN 100000 ml                                                                                                    | 2 mi//Uur (toediening 2 mi/<br>2<br>Dosering<br>2.1 mi//Uur<br>2.1 mi//Uur<br>2.1 mi//Uur                                                                                                    | Uur) O<br>Toedieningswijz<br>IV<br>IV<br>IV                  | ze Startdatum<br>5-6-2018<br>5-6-2018<br>5-6-2018                                       | 8-11-2017<br>Stopdat<br>5-6-201<br>5-6-201<br>5-6-201                                                                                                    | Cardiologie<br>Eerste Vorige Volgendie Laatste<br>turm Specialisme<br>8 SEH<br>8 SEH<br>8 SEH                                                                              |  |  |  |  |
|                   |                            | NUTRISON CONCENTRATED PACK<br>100000 mi<br>Gestopte medicatie<br>Medicament<br>FURGSEMIDE 100000 mi<br>GLUCOSE 100000 mi<br>POSPATEN 100000 mi<br>AMIODARON 100000 mi                                                                                                    | 2 mi//Uur (toediening 2 mi/<br>2<br>Dosering<br>2,1 mi//Uur<br>5 mi//Uur<br>5 mi//Uur<br>5 mi//Uur                                                                                                    | Toedieningswijz<br>IV<br>IV<br>IV<br>IV<br>IV                | ze Startdatum<br>5-6-2018<br>5-6-2018<br>5-6-2018<br>5-6-2018<br>5-6-2018               | 8-11-2017<br>540pdat<br>5-6-201<br>5-6-201<br>5-6-201<br>5-6-201<br>5-6-201<br>5-6-201                                                                                                    | Cardiologie<br>Eerste Vorge Volgende Laatste<br>tum Specialisme<br>8 SEH<br>8 SEH<br>8 Cardiologie<br>8 Cardiologie                                                        |  |  |  |  |
|                   |                            | NUTRISON CONCENTRATED PACK<br>100000 ml<br>Gestopte medicatio<br>Medicament<br>FUROSEMIDE 100000 ml<br>GLUCOSE 100000 ml<br>ROSATEN 100000 ml<br>AMIODARON 100000 ml<br>NUTRISON PROTEIN PLUS PACK<br>100000 ml                                                                      | 2 mi//Uur (toediening 2 mi/<br>Dosering<br>2.1 mi//Uur<br>5 mi//Uur<br>5 mi//Uur<br>5 mi//Uur<br>5 mi//Uur                                                                                                    | Toedieningswijz<br>IV<br>IV<br>IV<br>IV<br>IV<br>SONDE       | ze Startdatum<br>5-6-2018<br>5-6-2018<br>5-6-2018<br>5-6-2018<br>23-3-2018              | 8-11-2017<br>5-6-2011<br>5-6-2011<br>5-6-2011<br>9-5-2011                                                                                                    | Eerste Vorige Volgende Laatste   tum Specialisme   8 SEH   8 SEH   8 Cardiologie   8 Cardiologie   8 Cardiologie   8 Cardiologie                                           |  |  |  |  |
|                   |                            | NUTRISON CONCENTRATED PACK<br>100000 ml<br>Gestopte medicatio<br>Mediament<br>PUROSEMIDE 100000 ml<br>GLUCOSE 100000 ml<br>POSFATEN 100000 ml<br>NUTRISON PROTEIN PLUS PACK<br>1000000 ml<br>PARACETAMOL INPULST 10MG/ML<br>PL 100ML                                                 | 2 mi//Uur (toediening 2 mi/<br>Dosering<br>2.1 mi//Uur<br>5 mi//Uur<br>2.1 mi//Uur<br>88 mi//Uur<br>88 mi//Uur (toediening 88 mi//Uur)<br>1 x per dag 100 mililiter [adhoc]                                                  | Toedieningswijz<br>IV<br>IV<br>IV<br>SONDE<br>IV             | RAAL<br>S-6-2018<br>S-6-2018<br>S-6-2018<br>S-6-2018<br>23-3-2018<br>22-3-2018          | 8-11-2017<br>Stopdat<br>5-6-201<br>5-6-201<br>5-6-201<br>5-5-201<br>2-2-3-20                                                                                                    | Cardiologie   Eerste Vorge Volgende Lastste   tum Specialisme Specialisme   8 SEH   8 Cardiologie   8 Cardiologie   8 Chirurgie   18 Chirurgie                             |  |  |  |  |
|                   |                            | NUTRISON CONCENTRATED PACK<br>100000 mi<br>Gestopte medicatie<br>Medicament<br>FUROSENIDE 100000 mi<br>GLUCOSE 100000 mi<br>AMIODARON 100000 mi<br>AMIODARON 100000 mi<br>NUTRISON PROTEIN PLUS PACK<br>10000 mi<br>PARACETAMOL INPVLST 10MG/ML<br>FL 100ML<br>RINGER/LACTAAT 500 mi | 2 mi//Uur (toediening 2 mi/<br>Dosering<br>2.1 mi/Uur<br>5 mi//Uur<br>5 mi//Uur<br>5 mi//Uur<br>88 mi//Uur (toediening 88 mi//Uur)<br>1 x per dag 100 mililliter (adhoc)<br>250 mi//Uur (toediening 250 mi//Uur) dagestoten) | Toedieningswijz<br>IV<br>IV<br>IV<br>IV<br>SONDE<br>IV<br>IV | ze Startdatum<br>5-6-2018<br>5-6-2018<br>5-6-2018<br>2-3-2018<br>22-3-2018<br>22-3-2018 | 8-11-2017<br>Stopdat<br>S-6-201<br>S-6-201<br>S-6- | Kardiologie   Rerste Vorge Vorgendie   Lastste   specialisme   SEH   SEH   SEH   Cardiologie   SE   Cardiologie   Cardiologie   Cardiologie   Chirurgie   Ital   Chirurgie |  |  |  |  |

#### 2.3.5. Allergieën

Dit scherm geeft een overzicht van de bijwerkingen en intoleranties, die zijn vastgelegd in het ziekenhuis. Ook worden de symptomen en de ernst van een eventuele reactie weer gegeven.

| Streekziekenhuis<br>Koningin<br>Beatrix | 습 Uitslagen Doss     | sler Afspraken Patiëntgegeve                          | ens Overzichten li  | nformatie         |                  | Uitloggen              |
|-----------------------------------------|----------------------|-------------------------------------------------------|---------------------|-------------------|------------------|------------------------|
| T. Testpatiënt<br>1-7-2002              | Allergieën           |                                                       |                     |                   |                  |                        |
| 1145610                                 | Allergie             | Ernst                                                 | Toelichting         | Registratie datum | Registratie door | Specialisme            |
|                                         | Jodium               |                                                       | toegevoegd          | 16-7-2013         | Postma, L.       | Anesthesiologie        |
| Correspondentie                         | Koemelk              |                                                       | gewijzigd door Hans | 1-8-2013          | Hillen, H.       | Cardiologie            |
| Diagnose en isolatie-indicatie          | PARACETAMOL          |                                                       |                     | 1-8-2013          | Hillen, H.       | Cardiologie            |
| Behandelbeperking                       | Eieren               |                                                       |                     | 1-8-2013          | Hillen, H.       | Cardiologie            |
| Madicatio                               | Pleisters            |                                                       |                     | 1-8-2013          | Hillen, H.       | Cardiologie            |
| medicate                                | Schaaldieren         |                                                       |                     | 1-8-2013          | Hillen, H.       | Cardiologie            |
| Allergieen                              | Latex                | Ernstige allergie                                     | test hans           | 25-11-2013        | Hillen, H.       | Cardiologie            |
|                                         | Metaal               |                                                       |                     | 10-3-2014         | Hillen, H.       | Cardiologie            |
|                                         | Huisstofmijt         | Ernstige allergie                                     |                     | 31-7-2014         | Bulsink, A.      |                        |
|                                         | Geen allergie gemeld | NVT (alleen gebruiken bij -> Geen<br>allergie gemeld) |                     | 27-7-2017         | Beetsma, D.B.    | Oogheelkunde           |
|                                         | Huisdieren           |                                                       |                     | 2-11-2017         | Lee van der, C.  | Cardiologie            |
|                                         | RIFAMPICINE          | NVT (alleen gebruiken bij -> Geen<br>allergie gemeld) |                     | 7-2-2018          | Rudel, H.P.      | Dermatologie           |
|                                         | CLINDAMYCINE         | NVT (alleen gebruiken bij -> Geen<br>allergie gemeld) |                     | 7-2-2018          | Rudel, H.P.      | Dermatologie           |
|                                         |                      |                                                       |                     |                   | Eerste Vo        | orige Volgende Laatste |

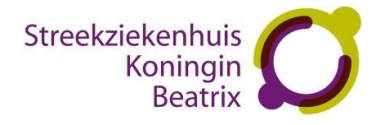

# 2.4. Afspraken

Bij het onderdeel 'Afspraken' vindt u een afsprakenoverzicht van de patiënt met de komende afspraken en afspraken en opnames die in het verleden hebben plaatsgevonden (historische afspraken).

Van de toekomstige en historische afspraken worden de volgende gegevens getoond:

| Streekziekenhuis<br>Koningin<br>Beatrix | 🔓 Uitslagen Dossier         | Afspraken Patiëntgegev                   | vens Overzichten Info | ormatie    |        | Uitloggen (             |
|-----------------------------------------|-----------------------------|------------------------------------------|-----------------------|------------|--------|-------------------------|
| T. Testpatiënt                          | Historische afspraken       |                                          |                       |            |        |                         |
| 1-7-2002<br>Vrouw                       | Agenda                      | Subagenda                                | Dag                   | Datum      | Tijd   |                         |
| ZUIGELING 1145610                       | Poli Cardiologie            | A. Kolkman, verpleegkundig<br>specialist | dinsdag               | 14-10-2008 | 09:00  | 6 <del>1</del>          |
| Aankomende-afspraken                    | Spoedeisende Hulp           | Aderlating                               | woensdag              | 26-11-2008 | 10:00  |                         |
| Historische afspraken                   | Spoedeisende Hulp           | Aderlating                               | woensdag              | 26-11-2008 | 10:30  |                         |
| Oppomobictorio                          | Nucleaire Geneeskunde       | Gammacamera                              | woensdag              | 3-12-2008  | 16:15  |                         |
| Ophamenistone                           | Spoedeisende Hulp           | SEH                                      | woensdag              | 24-12-2008 | 09:00  |                         |
|                                         | Spoedeisende Hulp           | Aderlating                               | woensdag              | 18-3-2009  | 11:00  |                         |
|                                         | Poli Kindergeneeskunde      | S.T.H. van Daalen, kinderarts            | maandag               | 20-4-2009  | 15:45  |                         |
|                                         | Poli Interne geneeskunde    | I. Ahmad, internist                      | dinsdag               | 2-6-2009   | 19:00  |                         |
|                                         | Poli Kindergeneeskunde      | E.C. van der Kuur, kinderarts            | dinsdag               | 21-7-2009  | 13:30  |                         |
|                                         | Poli Interne geneeskunde    | M.E.P. Smeets, internist                 | donderdag             | 3-9-2009   | 20:00  |                         |
|                                         | Funktieafdeling             | Hart echo 3                              | donderdag             | 10-12-2009 | 08:30  |                         |
|                                         | Funktieafdeling             | Hart echo 3                              | dinsdag               | 15-12-2009 | 09:30  |                         |
|                                         | Funktieafdeling             | Hart echo 3                              | dinsdag               | 9-2-2010   | 09:00  |                         |
|                                         | Verpleegkundige disciplines | Mamma Care verpleegkundige               | dinsdag               | 9-2-2010   | 10:00  |                         |
|                                         | Spoedeisende Hulp           | SEH                                      | dinsdag               | 2-11-2010  | 10:45  |                         |
|                                         |                             |                                          |                       |            | Eerste | Vorige Volgende Laatste |

# De opnamehistorie ziet er als volgt uit:

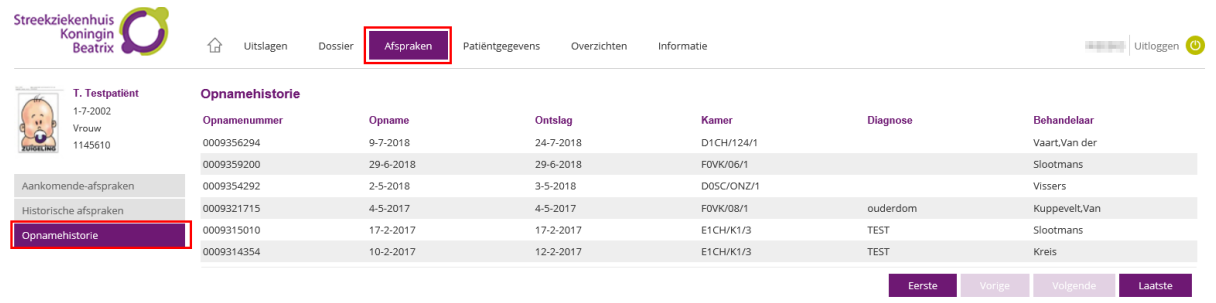

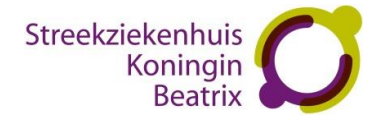

# 2.5. Patiëntgegevens

Een overzicht van de persoonlijke gegevens van de patiënt en de gegevens van de huisarts, tandarts, apotheek en zorgverzekeraar van de patiënt zijn hier te raadplegen.

| Streekzieke<br>Koi<br>B | enhuis<br>ningin<br>Beatrix                           | 습 Uitslager                                                                                                    | n Dossier /                                                                                                 | Afspraken | Patiëntgegevens | Overzichten | Informat | ie                                                                                                    |                                                                                                    | Uitloggen 🙂 |
|-------------------------|-------------------------------------------------------|----------------------------------------------------------------------------------------------------|----------------------------------------------------------------------------------------------------|-----------|-----------------|-------------|----------|----------------------------------------------------------------------------------------------------|----------------------------------------------------------------------------------------------------|-------------|
| Patientgeger            | F. Testpatiënt<br>-7-2002<br>Irouw<br>1145610<br>vens | Patiëntgegeve<br>Naam:<br>Patiëntnummer:<br>BSN:<br>Geboortedatum:<br>Geslacht:<br>Burgelijke staat:<br>Adres:<br>Plaats: | T. Testpatiënt<br>1145610<br>900169643<br>1-7-2002<br>Vrouw<br>Gehuwd<br>Beatrixpark 1<br>7101 BN Winterswi | ijk       |                 |             |          | Zorgverzekeringsmaats<br>Polisnummer:<br>Ingangsdatum:<br>Apotheek: Konli<br>Adres: Beat<br>Plaats: 7101 | ng schappij: Nog te corrigeren (niet verzenden!!)<br>123456789<br>1-7-2017<br>Ingin Beatrix Streekziekenhuis<br>rrikpark 1<br>I BN Winterswijk |             |
|                         |                                                       | Mobiele<br>telefoonnummer:<br>E-mail: kalfje@.                                                                            | zonnet.nl                                                                                                   |           |                 |             |          | Huisarts<br>Huisarts:<br>Adres:<br>Plaats:<br>Telefoonnummer:                                            | Test Huisarts Glims Medlon<br>Beatrixpark 1<br>7101 BN Winterswijk<br>0543544999                                                               |             |
|                         |                                                       |                                                                                                    |                                                                                                    |           |                 |             |          | <b>Tandarts</b><br>Tandarts:<br>Adres:<br>Plaats:<br>Telefoonnummer:                                     | G. Testtandarts<br>Beatrixpark 1<br>7101 EN. Winterswijk<br>-                                                                                  |             |

#### 2.6. Overzichten

#### 2.6.1. Nieuwe uitslagen voor aanvrager

Alle uitslagen die binnen een bepaalde periode beschikbaar zijn gekomen (indien u tot een praktijk behoort dan komen alle uitslagen van de bij de praktijk aangesloten patiënten in beeld) Er kan gekozen worden uit meerdere perioden. Standaard staat de periode "afgelopen maand" aan. Andere te kiezen perioden zijn: vandaag, gisteren, vorige week of afgelopen twee weken.

| Streekziekenhuis<br>Koningin<br>Beatrix | 🔓 Uitslagen Dossier                 | Afspraken Patiëntgegev  | vens Overzichten | Informatie |          |               | Uitloggen 🕚 |
|-----------------------------------------|-------------------------------------|-------------------------|------------------|------------|----------|---------------|-------------|
| T. Testpatiënt<br>1-7-2002<br>Vrouw     | Nieuwe uitslagen voor aan           | vrager                  |                  |            |          |               |             |
| 1145610                                 | Periode:<br>Afgelopen maand         |                         |                  |            |          |               |             |
| Nieuwe uitslagen voor aanvrager         | Patiëntnr.                          |                         | Naam             |            | Geb.dat. |               |             |
| Klinisch patiëntenoverzicht             | Er zijn geen patiënten met What's M | New berichten gevonden. |                  |            |          |               |             |
|                                         |                                     |                         |                  |            | Eerste   | Vorige Volger | de Laatste  |

De patiënten met uitslagen verschijnen in beeld, selecteer een patiënt. De uitslagen van de geselecteerde patiënt worden vervolgens getoond. Klik op de omschrijving van de uitslag, de uitslag verschijnt nu in beeld.

#### 2.6.2. Klinisch patiënten overzicht

Dit scherm toont alle opgenomen patiënten van de ingelogde huisarts. Indien de huisarts in een praktijk werkt worden ook de patiënten van de andere huisartsen getoond.

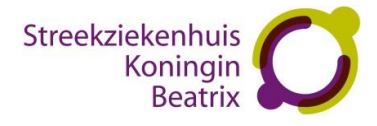

Door een patiënt uit deze lijst te selecteren wordt de beschikbare informatie van deze patiënt getoond.

| Streekzi           | ekenhuis<br>Koningin<br>Beatrix                                | 🖒 Uitslagen                            | Dossier Afs | praken Patiëntgeį | gevens Overzicht | en Informatie            |               |                           |                   | Uitloggen 🕚     |  |
|--------------------|----------------------------------------------------------------|----------------------------------------|-------------|-------------------|------------------|--------------------------|---------------|---------------------------|-------------------|-----------------|--|
| 1                  | A.M. Respinse.<br>National<br>Dist-1019<br>National<br>DIST/16 | Klinisch patiënten overzicht           |             |                   |                  |                          |               |                           |                   |                 |  |
|                    |                                                                | Naam<br>Hengenzen Carelaniek,<br>14 m. | Geslacht    | Geb.Datum         | BSN              | Opnamedatum<br>28-1-2019 | Gepl. ontslag | Specialisme<br>Orthopedie | Bed<br>D1CH/124/1 | Huisarts        |  |
| Nieuwe<br>Klinisch | uitslagen voor aanvrager<br>patiëntenoverzicht                 |                                        |             |                   |                  |                          |               | Eerste                    | Vorige V          | olgende Laatste |  |
| 2.7.               | Inform                                                         | atie                                   |             |                   |                  |                          |               |                           |                   |                 |  |

De laatste versie van deze handleiding over het Zorgverlenerportaal SKB kunt u altijd terugvinden onder het menu-item Informatie.

#### Uitloggen

U kunt uitloggen door rechtsboven op 'Uitloggen' te klikken.

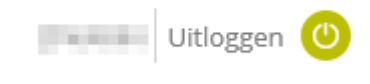

#### Veel gestelde vragen (FAQ)

#### Ik heb problemen met Java, wat moet ik doen?

Indien u Java wilt updaten, volg dan de stappen op <u>https://java.com/en/download/</u>. Bij twijfel raadpleeg uw eigen ICT leverancier.

Indien u toch wilt inloggen met een verouderde versie van Java, dan zult u de meldingen over het updaten moeten negeren. De meldingen zijn afhankelijk van uw internetinstellingen en webbrowser versie en kunnen daardoor variëren. In de regel kunt u op 'Run this time' of 'Update later' klikken.

#### Voor welke vragen/problemen kan ik contact opnemen met de Servicedesk I&A van het SKB?

- Heeft u problemen met het ontvangen van onze Edifact berichten?
- Heeft u problemen met het inloggen of met het werken op ons Zorgverlenerportaal?
- Heeft u problemen bij het verwijzen via het Zorgdomein naar ons ziekenhuis?

Neem dan contact op met onze Servicedesk, zij kunnen u hierbij verder helpen.

Telefoon : 0543 – 544999 Email : servicedeskiena@skbwinterswijk.nl